## 情報リテラシ

2007年6月7日

前回の授業中に cygwin をインストールしましたが、完全にインストールできていません。 前回授業中に配った "cygwin のインストールマニュアル"を参考に以下の内容を次回の授業(6 月13日)までに行っておいてください。わからない場合は放置せず、必ず質問に来てください。

"インストールマニュアル"の"B:フルインストールしたい人用"の内容を実行してください。

ただし、そのまま実行すると数時間インターネットに接続しておかないといけなくなってしまいます。時間がある人はそのまま実行してもかまいません。

「そんなに時間が無い」という人は、『8. All Default と書いてあるところの"Default"を一度だけクリック して"Install"に変え"次へ"をクリックする。』という部分を『"Default"のまま、"Install"に変えず"次へ" をクリックする。』として実行してください。

B:インストール方法

- 1. setup.exe をダブルクリック。←先週配ったプリントでは cygwin.exe になっていました。
- 2. 次へをクリック。
- 3." Install from Internet"(一番上の項目)を選択して次へをクリック。
- 4. Root Directory が"C:¥cygwin"になっていて、Install For の"All Users"と "Unix / binary"にチェックがついていることを確認して"次へ"をクリック。
- 5. Local Package Directory が"C:¥temp¥cygwin"になっているのを確認する。
- 6." Direct Connection"にチェックがついていることを確認して"次へ"をクリックする。
- 7. Available Download Sites:の中の"ftp://\*\*\*\*\*.jp"(後ろが.jp になっているもの)を 選択して"次へ"をクリックする。
- 8. All Default と書いてあるところの"Default"を一度だけクリックして"Install"に 変え"次へ"をクリックする。(時間は掛かるがすべての cygwin のパッケージがインストールできる)
- All Default と書いてあるところの"Default"という表示のまま、何も変更せず"次へ"をクリックする。 (必要最低限(授業中に行い内容はすべてこなせる)の cygwin のパッケージがインストールできる。十分 くらいで終わる)
- 9. インストールが始まるので『何もせず』放置。(いじると固まります)
- **10.**"99%-Cygwin Setup"になった後"no package"という表示になって固まったように 見えるが、『何もせず』気長に待つ。
- 11. "Cygwin Setup Create Icons" の" Create icon on Desktop" と
  - "Add icon to Start Menu"にチェックを入れて"完了"をクリックする。
- 12. Install Complete "OK" をクリックする。

この紙が必要な人はTAのところ(3212 号室)まで取りに来てください。 はがして持っていったりしないこと。